## Steps for MSDE Users

- 1. Download the complete DRVS 7.2.1 ZIP file from the ETA website at http://www.doleta.gov/Performance/reporting/tools\_datavalidation.cfm
- 2. Extract the DRVS\_7\_2\_1\_Patch.sql file from the zip file to the root directory where MSDE is installed, normally C:\
- 3. Go to Start--Run
- 4. In the space provided type (exactly as written below unless MSDE is not installed in the C:\ drive. If it is installed in a different drive, replace the C with that drive letter): osql -E -i "C:\DRVS\_7\_2\_1\_Patch.sql" -o "C:\MyOutput.rpt"
- 5. Click OK.
- 6. Wait 3-5 minutes to allow the system to update the database.
- 7. The system will not indicate when the process is finished, but if the user opens the C:\MyOutput.rpt file, rows of numbers will indicate that the changes were implemented.

## NOTE

If Crystal Reports or Crystal Reports viewer is installed on the computer, you will need to right click on the MyOutput.rpt file and select 'Open with' and chose Notepad.